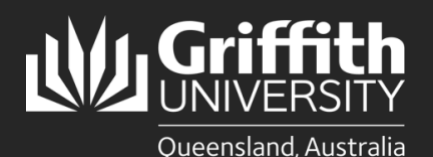

How to.... Manage Expiration Dates in the LMS

## Introduction

Each list in the List Management system has an expiration date. To ensure that lists are adequately maintained (i.e. membership is kept up to date), an expiration date of maximum one year from the creation date is allowed. Expiration date is not a mandatory field when creating a list, so if no expiration date is stipulated, a default value of one month from the date of creation is automatically assigned to the list. List owners **must be diligent** in managing expiration dates.

## **Step 1: Expiration Notifications**

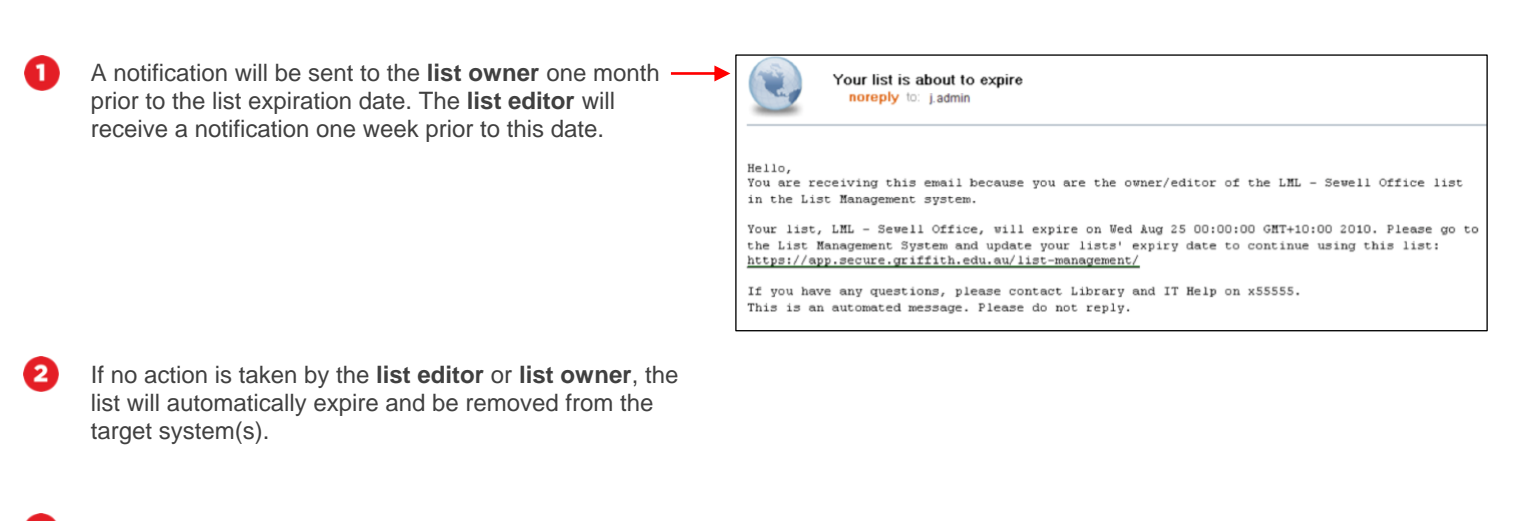

The list status will update to **Expired** (on the dashboard) and kept in the system for a six-month grace period. The list will be deleted from the system if no action is taken during this time.

## Step 2: Extend the list expiration date

List expiration dates can be updated or extended at any time (including up to six months after the list expires). It is recommended that the expiration date be reviewed whenever changes are made to a list.

П

2

Dashboard This page provides an overview of your lists and lists you are a member of as well as any request or actions you are required to take. To come back to this page please Click on the red 'List Management' link. Action items Requestor List threshold List name Request Remove membership 2574/œ **∂** ₽ LML - DD List 2 Steven Pending requests List name Request Increase threshold × LML - Example My lists List name Status Access type þ 2 â LML - DD List 2 ACTIVE OWNER ľ â LML - DD List 4 ACTIVE OWNER 0 D) LML - DD List 5 ACTIVE OWNER 2 0 D â LML - DD List 6 ACTIVE OWNER â 2 D) ACTIVE OWNER LML - Example 2 þ â LML - Threshold 1 ACTIVE OWNER æ â ACTIVE MEMBER Þ LML - ADM List 1 æ D) ACTIVE ڪ MEMBER LML - ADM List 6

On the dashboard, select the **pencil icon** to the right of the required list name, or select the **list name**.

Select **Edit List** to open the list properties page. Then, select the required date in the **expiration date** field.

Select Save list and view to save your changes.

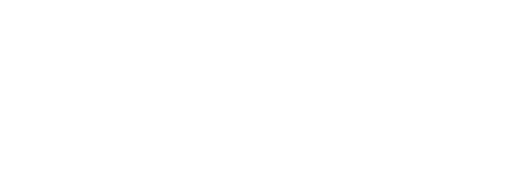

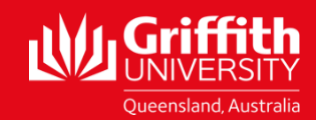